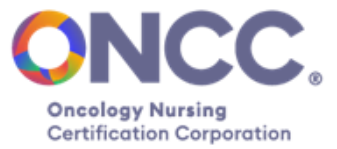

## Using Your ONCC FreeTake Administrator Portal

As a FreeTake Administrator you have access to a convenient online portal where you can:

- 1. Check the number of applicants toward your FreeTake Agreement.
- 2. Check the status of individuals who have applied to test. You'll be able to see if their application has been submitted, approved for testing, or if they passed the test.
- 3. Generate FreeTake Discount Codes that allow your candidates to apply online without a fee.
- 4. Generate ReTake codes for candidates who were unsuccessful on their first attempt.
- 5. Export data from your portal to help you track and report on your program participation.

### Getting Started

1. Navigate to www.oncc.org and click the Login link near the top right. Hover over the "Account" drop down and select "Login."

|                        |               |                      |                |                  |           |       | About ONCC 🗸 | Verify Certifica | ation 🕲 | Account 🗸 | Contact |
|------------------------|---------------|----------------------|----------------|------------------|-----------|-------|--------------|------------------|---------|-----------|---------|
| Conditive Control Cont | Get Certified | Renew Certifications | Practice Tests | FreeTake Program | Resources | Store |              | ₽́<br>र          |         | Apply Now |         |

2. Enter your email address and your password. Note: if this is your first visit to oncc.org or ons.org in recent weeks you may be prompted change your password. Follow the on-screen instructions.

| Log in to your account or register yours |
|------------------------------------------|
| It's quick and easy!                     |
| Log In Create Account                    |
| Email                                    |
| Password                                 |
| Show Pase                                |
| Login Forgot pas                         |
| Legal Notices   Help                     |

3. Your Account Dashboard. After logging in, hover over the Account option and select "My Account". Then you'll be on your Account dashboard page.

\_

|        |               |                      |                |                  |           |       | About ONCC 🗸 | Verify Certification | on 🙆 Account 🗸 | Contact |
|--------|---------------|----------------------|----------------|------------------|-----------|-------|--------------|----------------------|----------------|---------|
| CONCC. | Get Certified | Renew Certifications | Practice Tests | FreeTake Program | Resources | Store |              | ਸ਼ੁ ਕ                | Apply Now      |         |

4. There's a link to your FreeTake Administrator Portal on the right, under your name. Click the link to open the portal.

|                            |                                                    | About ONCC 🗸                                           | Verify Certification (2) Account 🗸 Contact |
|----------------------------|----------------------------------------------------|--------------------------------------------------------|--------------------------------------------|
| Get Certified              | Renew Certifications Practice Tests FreeTake Progr | am Resources Store                                     | P   Apply Now                              |
|                            | What would you                                     | ı like to do today                                     | ?                                          |
| Account Dashboard          | My Orders                                          | My Career                                              | Scarlett Sunflower<br>Customer ID: 839008  |
| Apply for Certification    | <u>View orders</u>                                 | Update professional information                        | Downton Hospital                           |
| Renew Certifications       | My Certification(s)                                | My Account Settings                                    | ONCC FreeTake Admin Portal<br>BMTCN®       |
| Access LearningBuilder     | Apply for certification<br>Renew certification     | Update contact information<br>Manage email preferences | CPHON <sup>®</sup>                         |
| Take a practice test       | Enter renewal points in LearningBuilder            | Submit a form                                          | Expires on: 12/31/2026                     |
| Update contact information | My Practice Test(s)                                | Change password                                        |                                            |
| Manage email preferences   | Purchase a practice test                           | Spate account recovery mormation                       |                                            |
| Submit a form              | Take a practice test                               |                                                        |                                            |
| Change password            |                                                    |                                                        |                                            |
|                            |                                                    |                                                        |                                            |

Note: If there is no available link to your portal, please contact ONCC.

Your organization's name (and year your current FreeTake agreement started) is at the top of the page. The number of applicants required and the number of applicants submitted are also shown.

## Downton Hospital 2025 Free Take Program

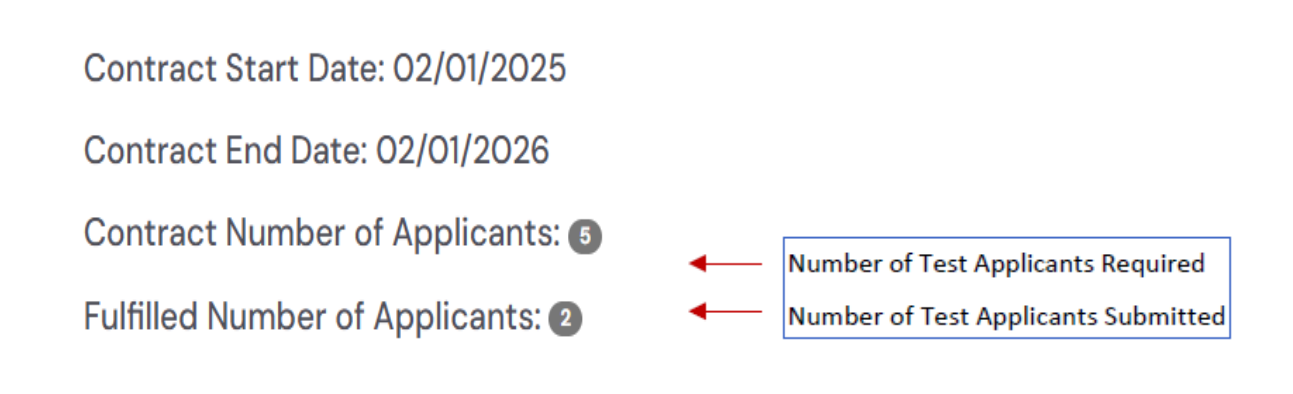

## Using Your FreeTake Admin Portal

**Track your candidate applications.** The Participating Applications area displays the name of each test applicant, test type, application status, the date the application was submitted, test date, action and certification type ID. Use the gray area at the bottom, as a horizontal scroll bar.

| Participating Applications |                                                       |               |                |               |        |                  |  |  |  |
|----------------------------|-------------------------------------------------------|---------------|----------------|---------------|--------|------------------|--|--|--|
| Applicant Name:            | Status: Certif                                        | ication Type: |                |               |        |                  |  |  |  |
| Enter Applicant Name       | All 🗸 All                                             | ~             | APPLY FILTERS  | CLEAR FILTERS |        |                  |  |  |  |
| EXPORT                     |                                                       |               |                |               |        |                  |  |  |  |
| Applicant Name             | Certification Type                                    | Status        | Submitted Date | Test Date     | Action | Certification    |  |  |  |
| Lily-test Lavender         | Oncology Certified Nurse<br>(OCN®)                    | Passed        | 01/26/2025     | 02/06/2025    |        | 1                |  |  |  |
| Annie Active               | Blood & Marrow Transplant<br>Certified Nurse (BMTCN®) | Submitted     | 03/10/2025     |               |        | 8                |  |  |  |
| н – 1 – н                  |                                                       |               |                |               |        | 1 - 2 of 2 items |  |  |  |

#### What does Application Status mean?

Submitted – the application has been received
Verified – the application has been approved for testing
Scheduled – an Authorization to Test has been issued for the candidate
Passed – the candidate has passed the test
Failed – the candidate has failed the test
ATT Expired –90 days to test has expired; Didn't schedule or take test and time to do so has expired.
No Show – Scheduled appointment, but candidate did not test

#### FreeTake Discount Codes:

ONCC FreeTake discount codes enable your nurses to apply for a certification test online, without paying the test fee.

You can do the following in the Discount Codes area:

- 1. Generate discount codes.
- 2. Check to see if a discount code has been redeemed (and who redeemed it).
- 3. Assign discount code to a specific person.
- 4. Email a discount code.
- 5. Filter the grid to your specifications.
- 6. Edit or Delete the assignee if you need to make changes.
- 7. Export the grid to an Excel Spreadsheet.

| Disc<br><sub>Search</sub> | ount Codes<br><sup>By:</sup> |                                      |                |                |            |          |               |                |
|---------------------------|------------------------------|--------------------------------------|----------------|----------------|------------|----------|---------------|----------------|
| Assign To Name: Red       |                              | Redeemed: Initial or Retake Code: Fi |                | FreeTake Cod   | le:        |          |               |                |
| Enter A                   | ssign To Name                | All 🗸                                | All            | ~              | Enter Code |          | APPLY FILTERS | CLEAR FILTERS  |
| EXPOR                     | T SEND FREETAKE CODE E       | EMAIL                                |                |                |            |          |               |                |
|                           | FreeTake Code                | Description                          |                | Start Date     | End Date   | Redeemed | Redeemed By   | Retake /       |
|                           | 5386898941                   | Downton FT Agreeme<br>Code           | nt Initial Use | 02/01/2025     | 02/01/2026 | Yes      | Annie Active  |                |
|                           | 0964295333                   | Downton FT Agreeme<br>Code           | nt Initial Use | 02/01/2025     | 02/01/2026 | No       |               |                |
|                           | 5094519816                   | Downton FT Agreeme<br>Code           | nt Initial Use | 02/01/2025     | 02/01/2026 | No       |               |                |
|                           | 5214271746                   | Downton FT Agreeme<br>Code           | nt Initial Use | 02/01/2025     | 02/01/2026 | No       |               |                |
|                           | 3514934612                   | Downton FT Agreeme<br>Code           | nt Initial Use | 02/01/2025     | 02/01/2026 | No       |               |                |
|                           | 7124174606                   | Downton FT Agreeme<br>Code           | nt Initial Use | 02/01/2025     | 02/01/2026 | No       |               |                |
|                           | 5555419568                   | Downton FT Agreeme<br>Code           | nt Initial Use | 02/01/2025     | 02/01/2026 | No       |               |                |
|                           | 3029458423                   | Downton FT Agreeme<br>Code           | nt Initial Use | 02/01/2025     | 02/01/2026 | No       |               |                |
|                           | 9651489609                   | Downton FT Agreeme<br>Code           | nt Initial Use | 02/01/2025     | 02/01/2026 | No       |               |                |
|                           | 0805186671                   | Downton FT Agreeme<br>Code           | nt Initial Use | 02/01/2025     | 02/01/2026 | No       |               |                |
| 4 4                       | 1 2 3 <b>F</b> H             |                                      | GEN            | ERATE NEW CODE |            |          | 1-            | 10 of 22 items |

**Generate a Discount Code** – click the "Generate New Code" button at the bottom of the page to generate a new code.

A 10-digit code will appear in the Code column on the table of discount codes at the top. The code will automatically be set with a Start Date and an End Date (the dates reflect the 12 month period of your ONCC FreeTake agreement). Codes may only be used between these dates.

Please keep in mind:

- FreeTake discount codes can be redeemed by anyone. It's best to create codes as you need them and give each code to a specific individual. Encourage anyone who has access to the code to keep it secure.
- FreeTake discount codes can be used one-time only. Each individual who applies must have their own FreeTake Code.

| nd Date   | Redeemed | Redeemed By  | Retake Assignment | Assign To Name | Assign To Email   | Actions            |
|-----------|----------|--------------|-------------------|----------------|-------------------|--------------------|
| 2/01/2026 | Yes      | Annie Active |                   |                |                   | ×                  |
| 2/01/2026 | No       |              |                   | Christina      | cmeoli@ons.org    | ×                  |
| 2/01/2026 | No       |              |                   |                |                   | ×                  |
| 2/01/2026 | No       |              |                   | Brian          | bwinfield@ons.org | ×                  |
| 2/01/2026 | No       |              |                   | Chantavia      | cknight@ons.org   | ×                  |
| 2/01/2026 | No       |              |                   | marwa          | malaouie@ons.org  | ✓ ×                |
| 2/01/2026 | No       |              |                   |                |                   | ✓ ×                |
| 2/01/2026 | No       |              |                   |                |                   | ✓ ×                |
| 2/01/2026 | No       |              |                   |                |                   | ✓ ×                |
| 2/01/2026 | No       |              |                   |                |                   | ✓ ×                |
| и ч 1     | 2 3 ►    | Ы            |                   |                |                   | 1 – 10 of 22 items |
|           |          |              | GENERATE NEW      | CODE           |                   |                    |

In the "Action" column administrators can assign FreeTake codes to a designated person and email address. Mark the check box on the far left of the grid, then use the gray scroll bar to move the screen over the right. Indicate the name and email address of your test applicant. Then select "SEND FREETAKE CODE EMAIL" from above the grid.

You also have the ability to "Export" the table data from both the "Discount Code" and the "Participating Applications" sections to an excel spreadsheet.

|   | EXPOR    | T SEND FREETAKE CODE E | MAIL                                     |            |            |          |             |          |
|---|----------|------------------------|------------------------------------------|------------|------------|----------|-------------|----------|
|   |          | FreeTake Code          | Description                              | Start Date | End Date   | Redeemed | Redeemed By | Retake / |
|   | <b>V</b> | 7124174606             | Downton FT Agreement Initial Use<br>Code | 02/01/2025 | 02/01/2026 | No       |             |          |
| T |          |                        |                                          |            |            |          |             |          |

Indicate the name and email address of your test applicant. Then, select "SEND FREETAKE CODE EMAIL" from above the grid.

You can also sort the headers in ascending or descending order by clicking within the specific header.

| EXPORT    | SEND FREETAKE CODE EMAIL |                 |                   |                |                     |         |
|-----------|--------------------------|-----------------|-------------------|----------------|---------------------|---------|
| nd Date   | Redeemed                 | Redeemed By     | Retake Assignment | Assign To Name | Assign To Email ¥   | Actions |
| 2/01/2026 | No                       |                 |                   | marwa          | malaouie@ons.org    | ×       |
| 2/01/2026 | Yes                      | Julie Vermeulen |                   | Julie          | jvermeulen@oncc.org | ×       |
| 2/01/2026 | No                       |                 |                   | Julie          | jvermeulen@oncc.org | ×       |

Generate a Retake Code (for candidates who failed the test on the first attempt)

A Retake code can be generated for an individual who fails the test on their first attempt. If the retake option is available under the FreeTake Agreement, a "Generate Retake Discount Code" will appear next to the individual's name in the Participating Applications section. Click the Generate Retake Discount Code button to create the Retake Code.

#### **Participating Applications**

| Applicant Name:      | Status:                                     | Certifica      | ation Type: |                  |              |                               |       |
|----------------------|---------------------------------------------|----------------|-------------|------------------|--------------|-------------------------------|-------|
| Enter Applicant Name | All 🗸                                       | All            | ~           | APPLY FILTERS C  | LEAR FILTERS |                               |       |
| EXPORT               |                                             |                |             |                  |              |                               |       |
| Applicant Name       | Certification Type                          |                | Status      | Submitted Date 🔻 | Test Date    | Action                        | Certi |
| Julie Vermeulen      | Oncology Certified N<br>(OCN®)              | urse           | Failed      | 03/25/2025       | 04/24/2025   | GENERATE RETAKE DISCOUNT CODE | 1     |
| Annie Active         | Blood & Marrow Tran<br>Certified Nurse (BMT | splant<br>CN®) | Failed      | 03/10/2025       | 04/24/2025   |                               | 8     |
| Lily-test Lavender   | Oncology Certified N<br>(OCN®)              | urse           | Passed      | 01/26/2025       | 02/06/2025   |                               | 1     |
|                      |                                             |                |             |                  |              |                               |       |

The Retake code will appear in the Discount Codes table as a Retake Code. It will be listed under the "ReTake Assignment" column, with the name of the test candidate who may use the ReTake code.

Please note that Retake codes can only be used by the candidate who originally failed the test. Retake codes are not valid for use by other candidates.

# ReTake codes can be issued up to 120 days after the agreement expiration date for those who had an unsuccessful testing attempt.

The ReTake code will be valid for 180 days after their first testing attempt (failed test) date.

#### **Redeeming Discount Codes**

Nurses who are applying to test under your ONCC FreeTake Agreement should enter their code in the Promo Code box during checkout. The code can only be used for the test application fee; it will not apply to ONCC Practice Tests or any other purchases. If successfully accepted, the code will create a \$0 balance in the shopping cart.

We're here to help! Please contact ONCC at freetake@oncc.org if:

- •You do not have access to the on-line FreeTake Admin Portal.
- •Your portal appears to have incorrect or missing information.
- •You need to update your designated administrators.
- •You have any questions or concerns.

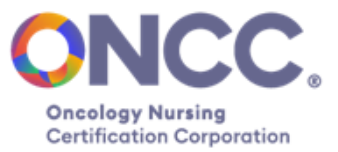